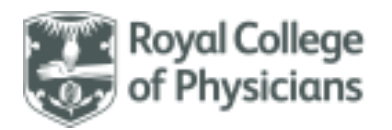

### National Respiratory Audit Programme (NRAP)

Pulmonary Rehabilitation audit – User guide

Version 4.0: April 2024

The following documents are also available to support you and can be downloaded from our website: https://www.rcp.ac.uk/projects/outputs/support-service-teams-pulmonary-rehabilitation

- Clinical dataset (with validation and helpnotes)
- Data collection sheet
- PR Audit Frequently Asked Questions (FAQs)
- Information governance (IG) FAQs
- National Data Opt-Out (NDOO) FAQs

### Contents

This contents page is navigable. Please click on any of the below headings to take you to the relevant section of the user guide document.

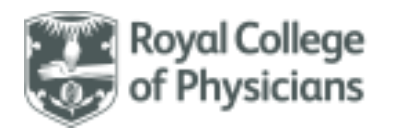

## **Overview of the audit**

#### Back to contents

### General information

- Data collection for the **pulmonary rehabilitation (PR) clinical audit** launched on **1 March 2019** and will run continuously until at least 31 May 2026.
- The PR audit expanded in November 2023 to include a wider patient age range (aged 18 years and over) and a range of respiratory conditions:
- o COPD
- o asthma
- o bronchiectasis
- o interstitial lung disease
- long COVID

- pre/post thoracic surgery (including lung cancer / LVR / lung transplant)
- pulmonary hypertension
- o chronic heart failure
- o other chronic respiratory disease

#### Accessing the PR web tool

- Every individual who enters data should have a unique login. If your service is registered, any registered user that already has login details can create new account requests for additional users. Please note that the lead clinician at your service will be required to approve accounts for access to be granted.
- Contact the team at praudit@rcp.ac.uk if you are unsure whether your service is registered.

### How to login to the web tool

• The web tool can be reached via <u>www.nrap.org.uk</u>. The home page looks like this:

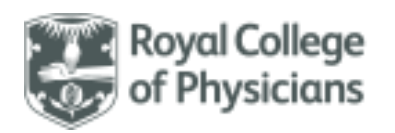

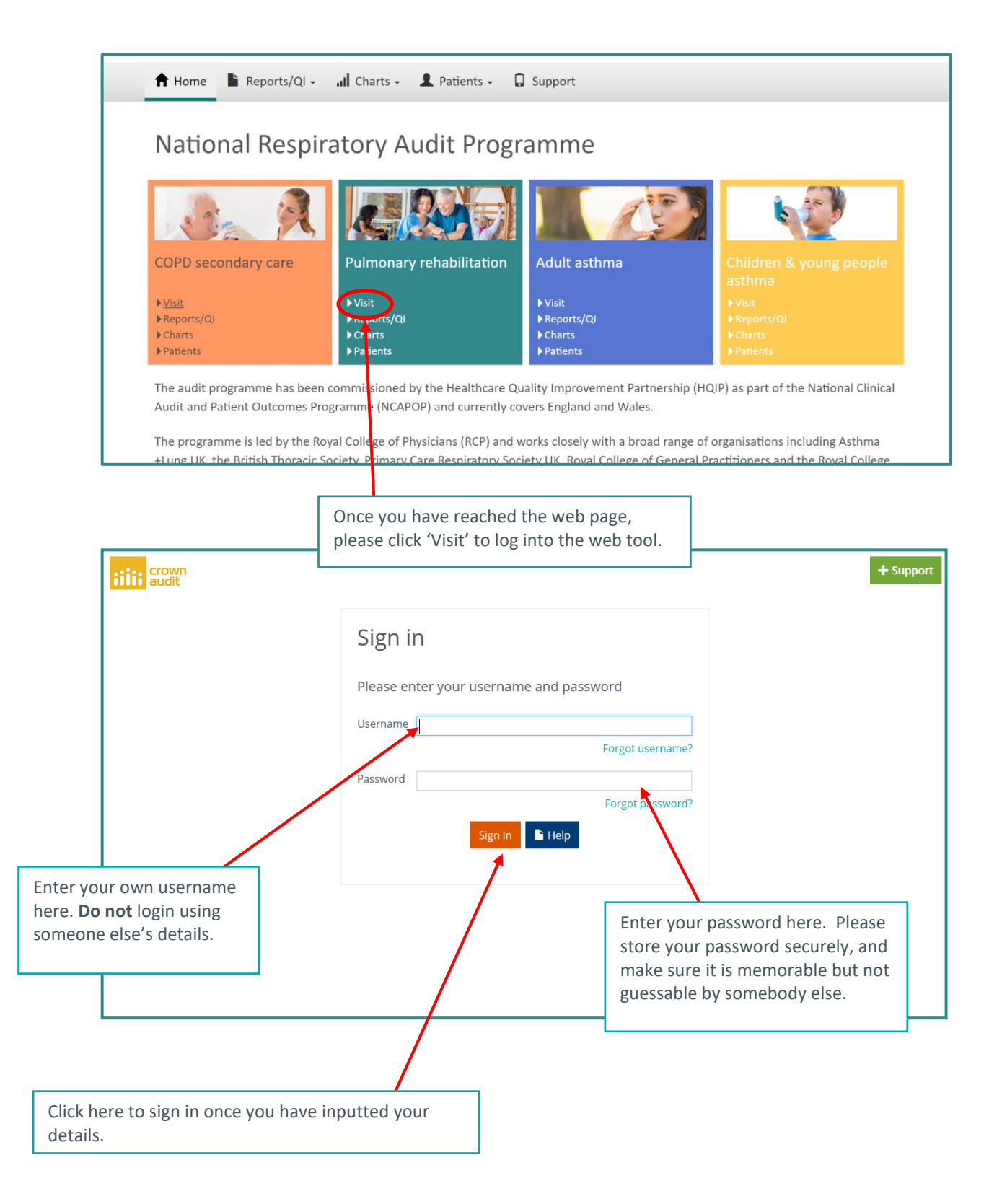

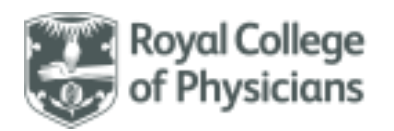

| Warning: Please Read                                                                                                    |
|----------------------------------------------------------------------------------------------------|
| The 'NRAP - Pulmonary Rehabilitation Audit - UAT' audit application contains confidential medical information.                                                                                                    |
| It is an offence to view this data if you are not authorised to do so or make use of this database other than for the purpose it was created.                                                                                                    |
| Under no circumstances should users pass their login details or disclose their passwords to others. If users believe that their password has been compromised they should inform the helpdesk team immediately. If a user detects what they believe is a breach of security or confidentiality, then it is their responsibility not to disseminate the information obtained and to report the event to the helpdesk team immediately. |
| Note: You are subject to the confidentiality obligations in your NHS contract when using this database. Please protect patient data and system security at all times.                                                                                                    |
| lagree (Beverley Grannell/Arry) Cancel                                                                                                    |

Once you have selected 'Sign In', the following pop-up will appear:

#### Once you have read the

**text**, please click 'I agree'. This is an information governance procedure necessary for participating in the audit.

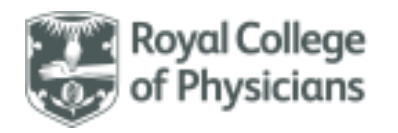

## Navigating the PR audit homepage

### Back to contents

• The below images highlight the features that are available from the homepage of the web tool.

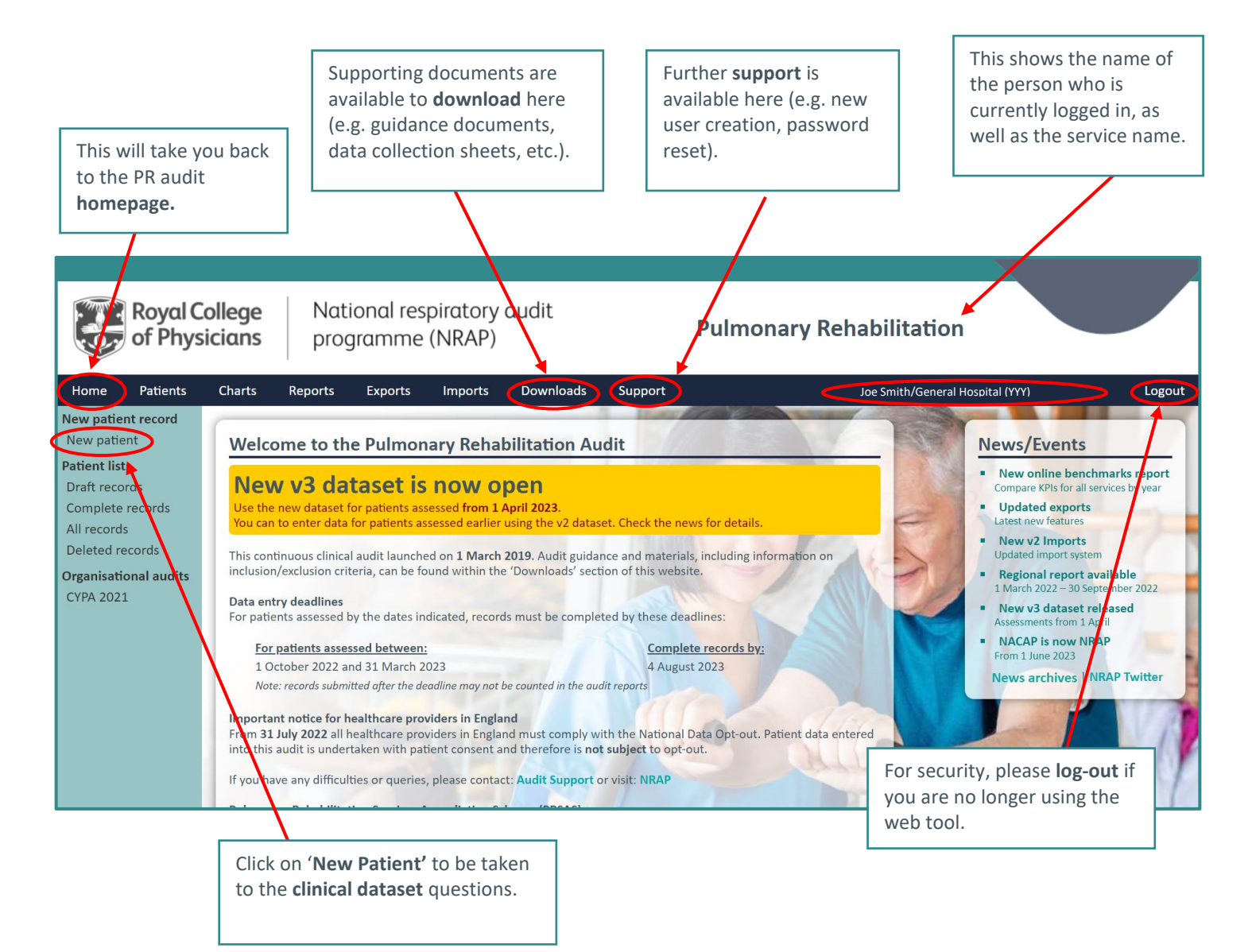

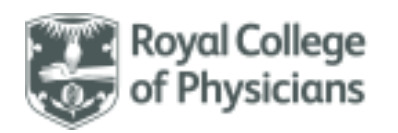

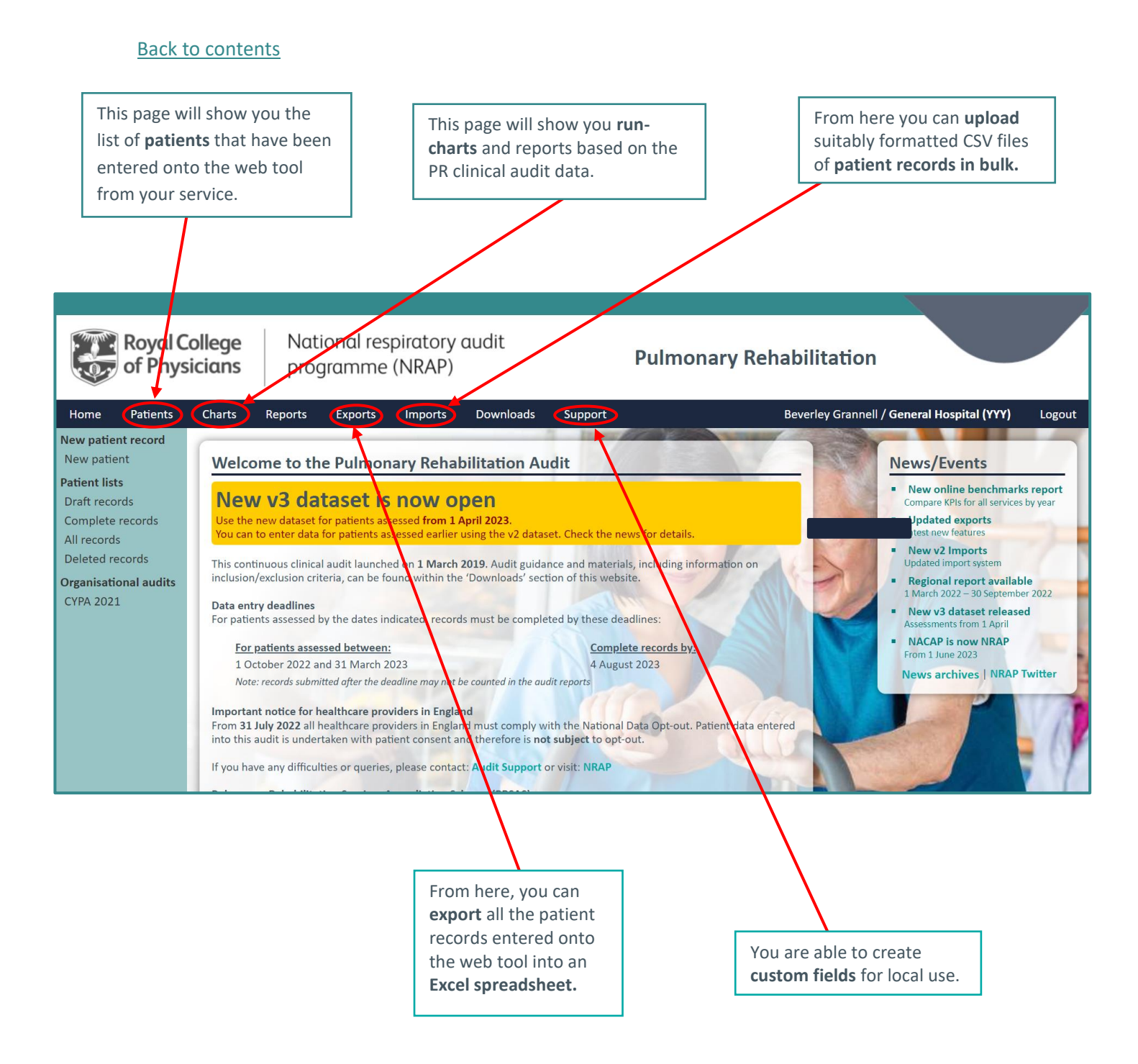

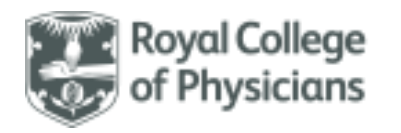

### Navigating the PR clinical audit pages

Back to contents

Use '**Save**' to save the current record. This will also validate the record, and if it does not comply with validation rules it will be saved as incomplete. Incomplete records can be returned to and completed at a later date. Incomplete records will not be included in any audit reporting.

Use '**Close**' to close the current record. You can return and edit a record at any point whilst the audit is open, provided it has been saved. Please note that you need to save the record **before** you close in order for it to be saved.

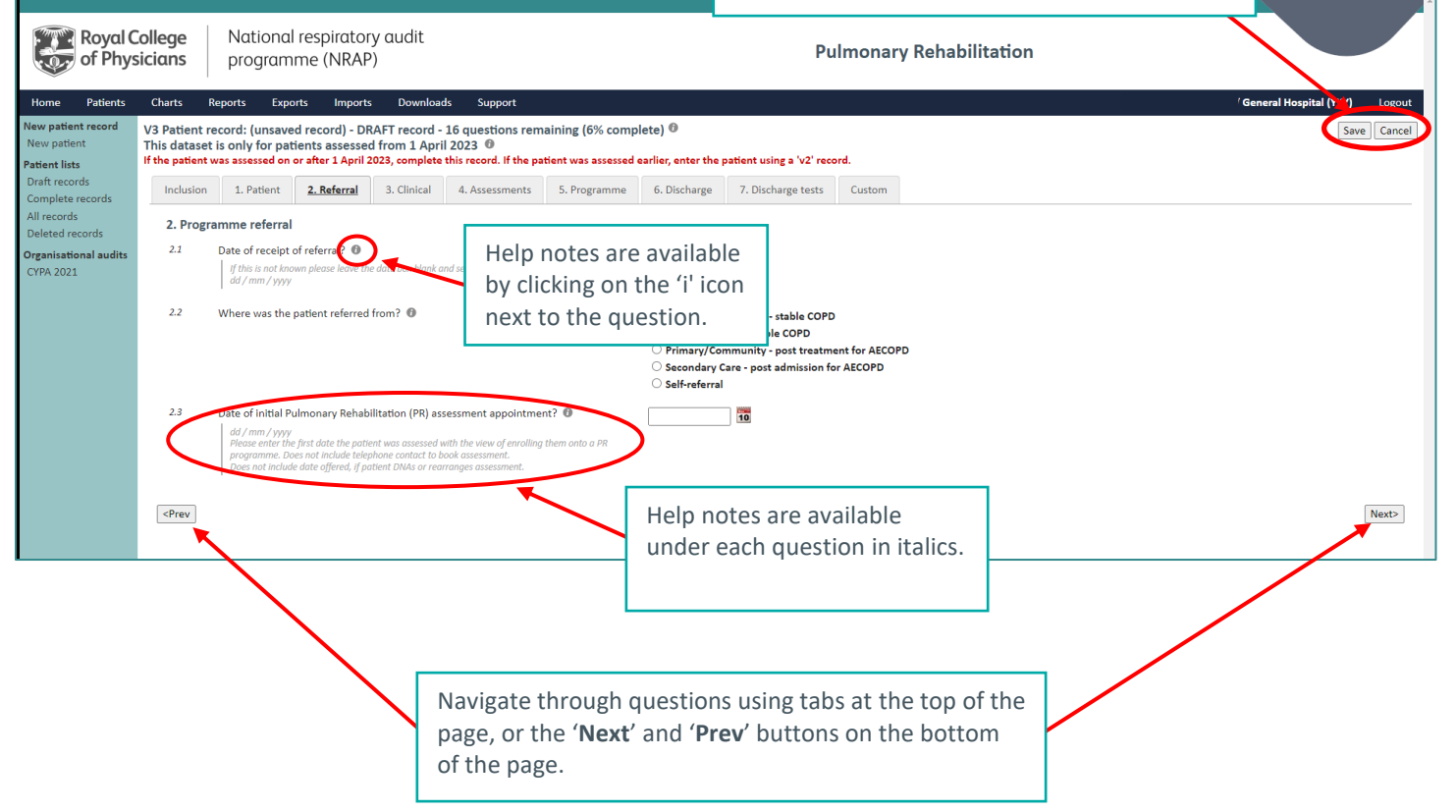

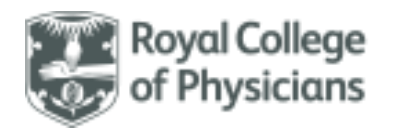

## Colour key used on each patient record

Back to contents

The web tool uses a colour key to highlight where areas of the patient record need to re-checked, amended, or skipped based on the answers inputted.

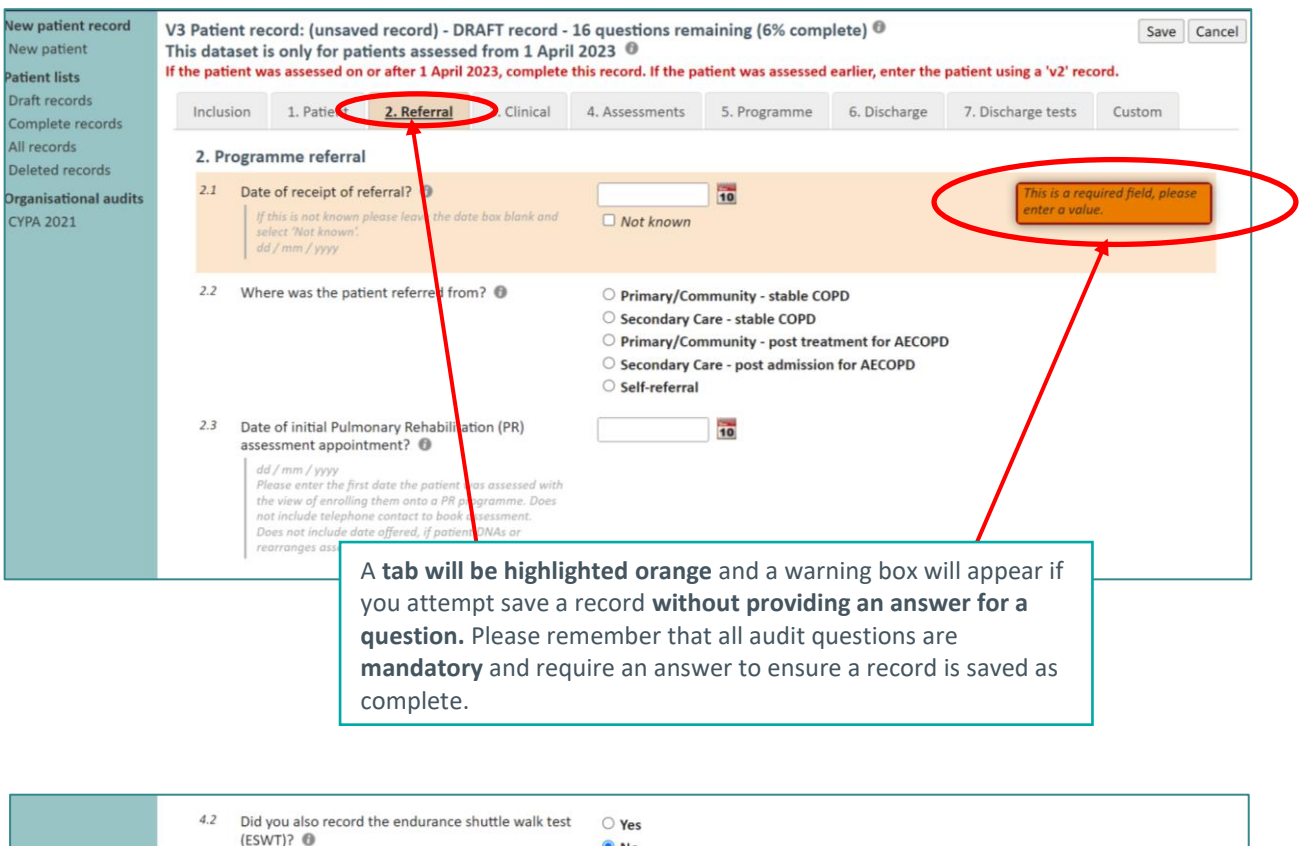

If a **question is greyed out**, on the basis of a response to a related question, then **no answer is required** and you should move onto the next question.

National Respiratory Audit Programme praudit@rcp.ac.uk | 020 3075 1526 www.rcp.ac.uk/nrap

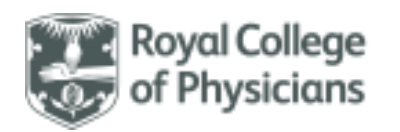

### Back to contents

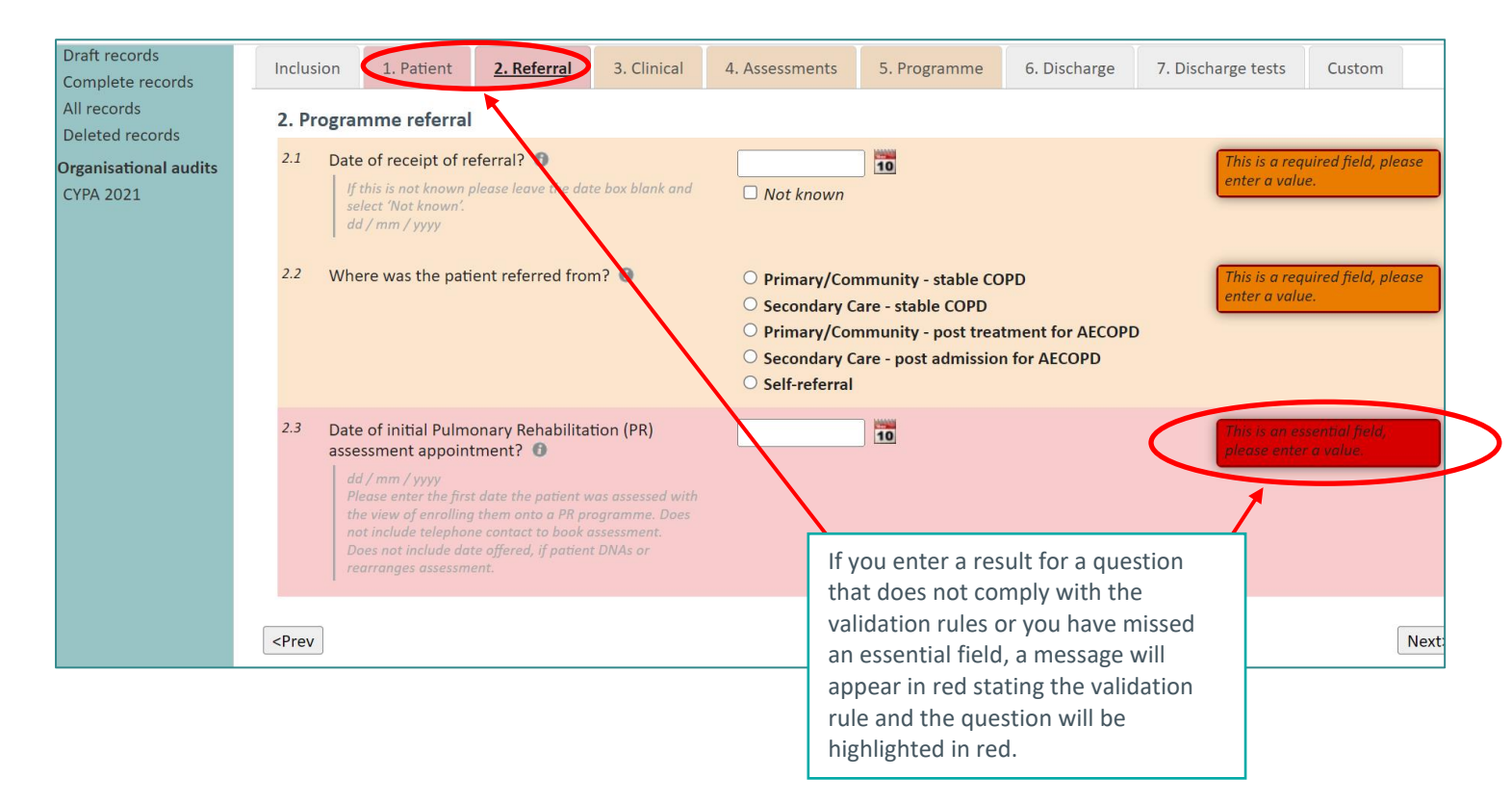

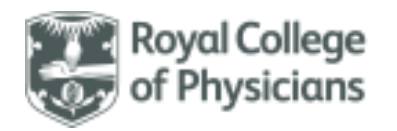

### Creating new users

### Back to contents

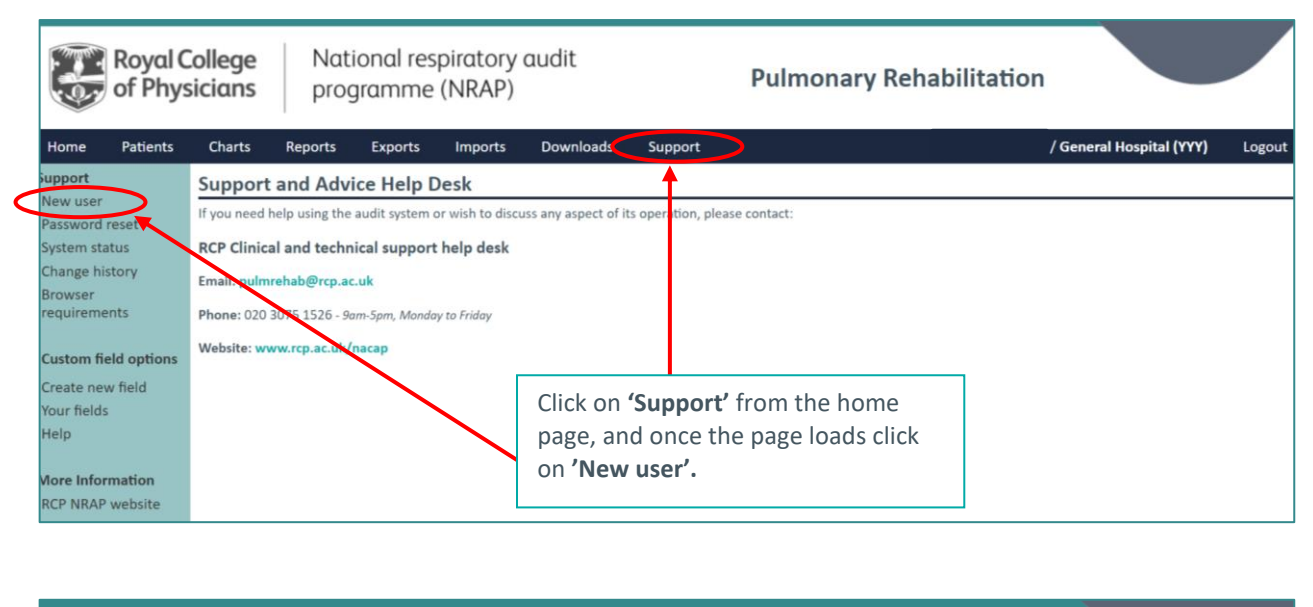

|                       | Royal C<br>of Phys              | College<br>sicians                                        | Nat<br>prog                                         | ional res<br>gramme               | piratory<br>(NRAP)                                   | audit                                                             |                                           | Pulmonary Rehabilitation                                                                                                    |                                  |                           |  |  |
|-----------------------|---------------------------------|-----------------------------------------------------------|-----------------------------------------------------|-----------------------------------|------------------------------------------------------|-------------------------------------------------------------------|-------------------------------------------|----------------------------------------------------------------------------------------------------|----------------------------------|---------------------------|--|--|
| Home                  | Patients                        | Charts                                                    | Reports                                             | Exports                           | Imports                                              | Downloads                                                         | Support                                   | / General Hospi                                                                                                    | tal (YYY)                        | Logout                    |  |  |
| Support               |                                 | Create a                                                  | new use                                             | er                                |                                                      |                                                                   |                                           |                                                                                                    |                                  |                           |  |  |
| New user<br>Password  | r<br>I reset                    | Users alread                                              | ly registered a                                     | ire able to crea                  | ite a new acco                                       | unt request for a c                                               | olleague. Pleas                           | e note unregistered users cannot request an account for themselves.                                                                                             |                                  |                           |  |  |
| System st<br>Change h | tatus<br>listory                | To create an<br>Create User                               | / Account Ma                                        | anager                            | t please click t                                     | he link below.                                                    |                                           |                                                                                                    |                                  |                           |  |  |
| Browser<br>requirem   | ents                            | Approval<br>Each hospita<br>approval rigi<br>according to | al will have an<br>hts, or in the l<br>NHS guidelin | allocated 'Lea<br>ast instance th | d clinician' wh<br>le RCP may gra<br>pplicable local | n has the ability to<br>ant approval. Note:<br>policies and cequi | approve acce<br>Approval shou<br>rements. | ss for new users. Where a 'Lead clinician' is not allocated, a nominated depi<br>Ild only be granted upon verification of the users identity and legal entitlem | uty can be gra<br>nent to access | granted<br>less the data, |  |  |
| Custom f              | <b>ield options</b><br>ew field | Suspendin                                                 | ig Users                                            |                                   |                                                      |                                                                   | С                                         | lick here and follow all instructions to                                                                                                    |                                  |                           |  |  |
| Your field            | ls                              | Any register                                              | ed user may r                                       | equest to susp                    | end access for                                       | a colleagues acco                                                 | unt. Co                                   | omplete registration.                                                                                                    |                                  |                           |  |  |
| Help                  |                                 | Contact su                                                | ipport                                              |                                   |                                                      |                                                                   |                                           |                                                                                                    |                                  |                           |  |  |
| More Info<br>RCP NRAI | prmation<br>P website           | For help reg                                              | istering users,                                     | , requesting ap                   | proval or susp                                       | ending accounts p                                                 | lease contact t                           | he RCP audit team.                                                                                                    |                                  |                           |  |  |

 Please note – it is the responsibility of the clinical lead to ensure that only individuals with the right to see confidential patient information should have access to the web tool!

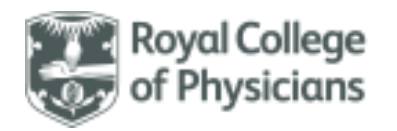

### Resetting your password

Back to contents

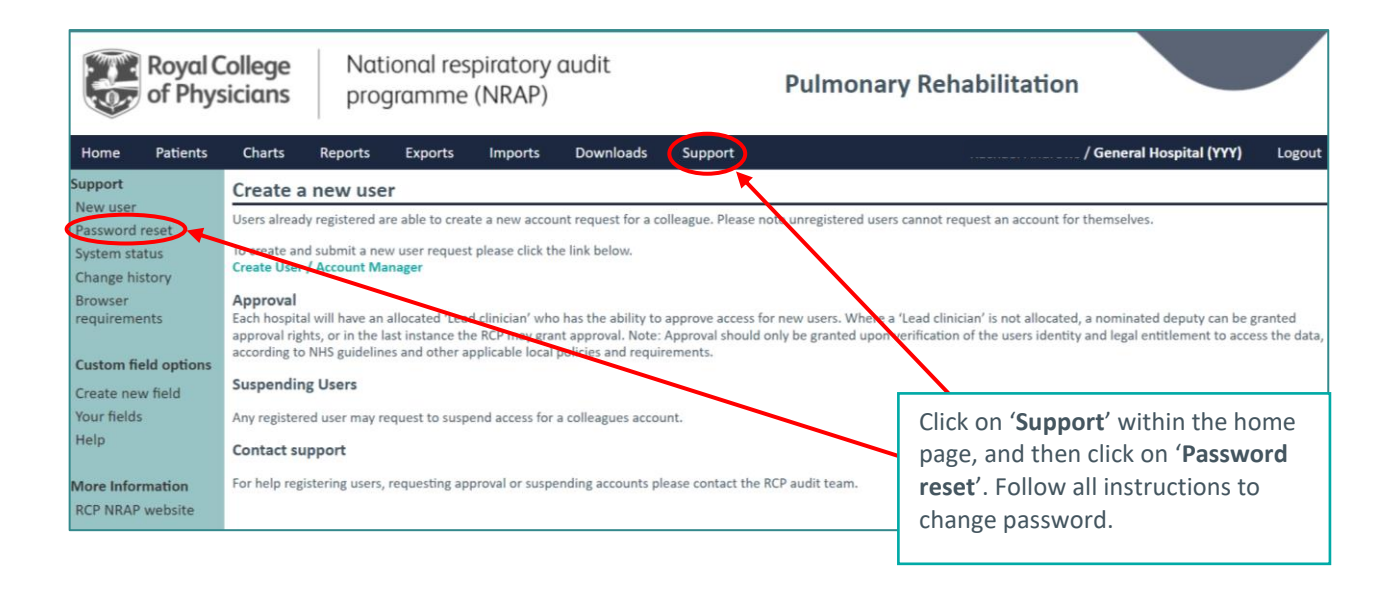

# Exporting your local data

Back to contents

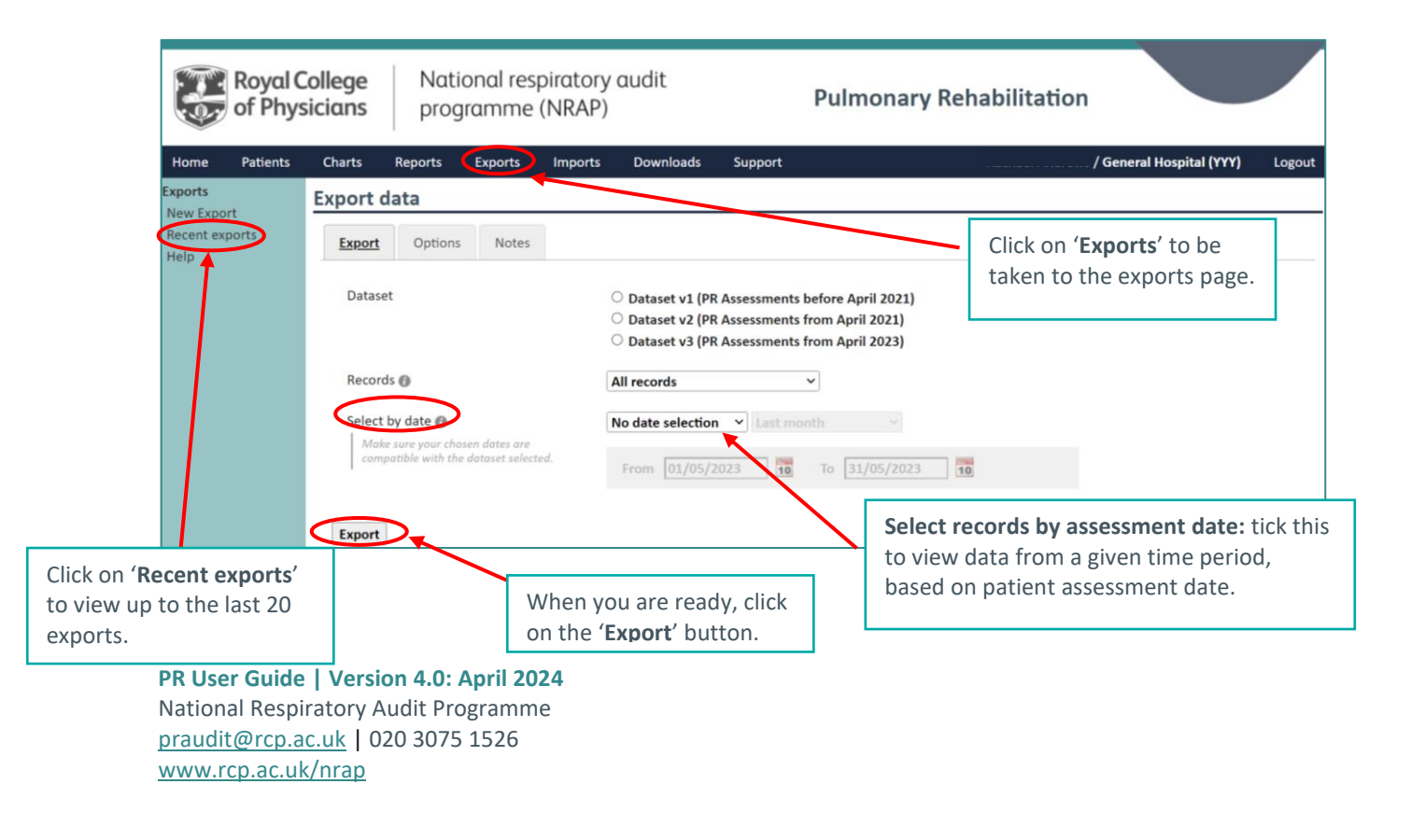

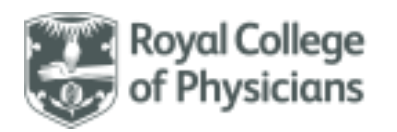

#### Back to contents

| oorts<br>w Export  | Export data                                                                                                    |                                                                                                    |  |  |  |  |  |
|--------------------|----------------------------------------------------------------------------------------------------|----------------------------------------------------------------------------------------------------|--|--|--|--|--|
| cent exports<br>lp | Export Options Notes                                                                                                    |                                                                                                    |  |  |  |  |  |
|                    | Dataset<br>Records 🕐                                                                                                    | Dataset v2 (PR Assessments from April 2021)<br>Completed records only<br>Initially assessed other (from: 01/09/2022 to: 31/03/2023)<br>14/06/2023 10:54 by: Rachael Andrews/YYY/NCASP                                            |  |  |  |  |  |
|                    | Exported                                                                                                    |                                                                                                    |  |  |  |  |  |
|                    | Completed<br>Click the file below to open or d<br>This file is available for a limited ti<br>Nete: This file contains upment of<br>Export Data - 2 records<br>NACAP-RPYVP-20230614-103<br>Cle size: 1.5 Kb<br>Records 00:00:00 | Nownload the export file.<br>me and will be removed periodically:<br>asso-GZFX.csv<br>Your export will appear<br>here, click to open the<br>file. This should open in<br>Excel if you have this<br>installed on your<br>machine. |  |  |  |  |  |

### Importing your local data

### Back to contents

- A general 'Import Guide' covers how to submit your data using the import function.
- The 'Importing technical guidance' document explains in detail the process involved to import your data.
- These documents are available from the <u>Import</u> tab of the webtool together with import dataset specifications and Import Labels (.csv files).
- These documents are accessible to logged-in webtool users only.